SISTEMA AUTOMATIZADO PARA EL PAGO DE TASAS A LA OEPM

# **INDICE**

# MANUAL DE UTILIZACIÓN DEL PROGRAMA

## <u>Páginas</u>

| 1. Instalación               | <br>3 |
|------------------------------|-------|
| 1.1. Requisitos              | <br>3 |
| 1.2. Programa de Instalación | <br>3 |

| 2. Utilización del programa             | 3 |
|-----------------------------------------|---|
| 2.1. Descripción de los iconos          | 3 |
| 2.2. Elaboración de un fichero de pagos | 6 |
| 2.3. Otras opciones del menú            | 8 |

## 3. Anexos

| 3.1. | Anexo  | I                                                     | 11 |
|------|--------|-------------------------------------------------------|----|
|      | 3.1.1. | Tasa                                                  | 11 |
|      | 3.1.2. | Descripción de los registros generados en el disquete | 12 |
|      | 3.1.3. | Ejemplos de pantallas                                 | 12 |

# **1. INSTALACIÓN**

### **<u>1.1. Requisitos:</u>**

La aplicación ha sido desarrollada para entorno PC equipado con sistema operativo Windows 95, Windows 98, Windows NT y Windows 2000.

Se necesita 1.80 MB de espacio en disco.

#### 1.2. Programa de Instalación

El programa se compone de 1-CD.

Se instalara introduciendo el **CD** en la unidad correspondiente y ejecutando **D:InstalarTasas.exe**, o bien a través de la opción **EJECUTAR** del menú inicio. En primer lugar se descomprimirán una serie de ficheros a la carpeta denominada **C:\DES\_TASAS** y posteriormente será necesario ejecutar el programa **c:\des\_tasas\SETUP.exe** que comenzará la instalación propiamente dicha.

Seguir los pasos que solicita el programa.

Automáticamente, el programa de instalación crea una opción dentro del menú inicio – programas, denominada "Tasas" con la que se puede ejecutar la aplicación.

Si se desea crear un acceso directo dentro del escritorio, habrá que seguir los pasos habituales, indicando la ruta "C:\Archivos de programa\Tasas\Tasas.exe". Si no desea cambiar de directorio presione el botón "del monitor"

## 2. UTILIZACION DEL PROGRAMA

### 2.1. Descripción de los iconos.

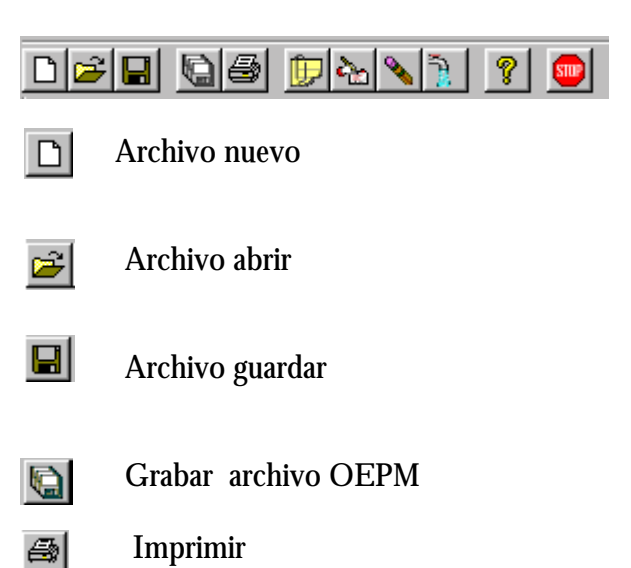

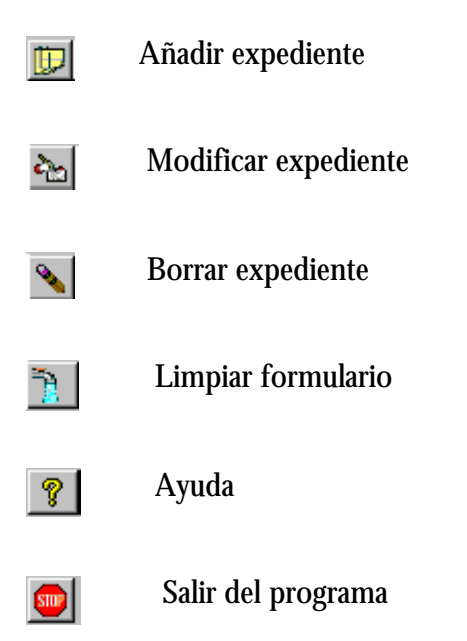

Pulsando el icono correspondiente, aparece la pantalla principal del programa dividida en dos zonas:

- En la parte superior se teclean los datos de cada pago.
- Y en la zona inferior aparece una línea por cada pago de expediente que ya está dado de alta en el fichero.

| PAGO DE TASAS Nuevo Documento -                                                                    |                                                                                          |
|----------------------------------------------------------------------------------------------------|------------------------------------------------------------------------------------------|
| <u>Archivo</u> <u>Expediente</u> Ayuda                                                             |                                                                                          |
| DEE 68 54 1 ? 📼                                                                                    |                                                                                          |
| N.I.F./ C.I.F. Código Cuenta Corriente                                                             | Fecha Emisión         Emisión         Fecha Pago           17/04/2001         17/04/2001 |
| Agente Digito de Agente Nombre del Agente                                                          | Expediente Digito de Expediente                                                          |
| Apellidos/Razón social Nombre                                                                      |                                                                                          |
| Código de Operación<br>[61] Solicitudes e incidencias o tasas complementarias de títulos de conces | Cantidad<br>sión y mantenimiento de dchos                                                |
| Clave-Año Importe EUROS Identificacion de                                                          | Apunte                                                                                   |
| Agente DigitoAgente Nombre Agente Expediente DigitoExpediente                                      | Apellidos/Razón Social Nombre Operacion Cl.                                              |
|                                                                                                    |                                                                                          |

Su manejo puede realizarse a través de los iconos de la pantalla o desplegando los menús de la barra de herramientas.

<u>NIF/CIF</u> (Catorce posiciones alfanuméricas) Dato obligatorio. Tiene que corresponder con el titular de la cuenta corriente de cargo.

<u>**C.C.C.</u></u> – Código Cuenta Cliente (Veinte posiciones numéricas). Código de Banco, Nº Agencia, dígito de control y el nº cc.</u>** 

Código de la cuenta corriente de cargo para el pago de las tasas contenidas en el fichero

**FECHA DE EMISION** Es la fecha en la que se emite el disquete. El formato es dd/mm/aaaa, donde dd=día, mm=mes, aaaa=año con centuria.

**EMISIÓN** Este campo es de tres posiciones para numerar los disquetes dentro del mismo día de emisión. El primero será el 001, el segundo 002, etc

**FECHA DE PAGO** Fecha de cuando se realiza el pago. El formato es el mismo de la fecha de emisión. No puede ser anterior ni posterior a la fecha de emisión. Cada fichero llevará una fecha de pago única.

**<u>AGENTE</u>** Campo de cuatro posiciones relleno con ceros a la izquierda. Irá el número de agente. En el caso de que no lleve agente irá a ceros.

**<u>DIGITO DE AGENTE</u>** Campo de 1 posición que contiene el dígito de control del agente.

**NOMBRE DEL AGENTE** Campo de 30 posiciones con el nombre y apellidos del agente. Si no es agente dejarlo en blanco.

**EXPEDIENTE** Se escribirá la modalidad, el número de expediente y el dígito de control, todo seguido. El programa lo separará y lo ajustará con ceros a la izquierda. Ej: M137154, el programa pondrá M-00000000137154. Si es 61 y no se conoce el número de expediente se rellenará con el valor 0-0000000000000

**<u>TIPO DE EXPEDIENTE</u>** .Si la modalidad de expediente es E (Europea), aparecerá una lista desplegable que permitirá la elección de 2 valores posibles: S (número de solicitud en Europa) ó P (número de publicación en Europa).

**<u>DIGITO DE EXPEDIENTE</u>** Campo de 1 posición que contendrá el dígito de control del código de expediente

<u>APELLIDOS/RAZÓN SOCIAL</u> Campo de 38 posiciones. Nombre del titular o empresa titular del expediente.

**<u>CODIGO DE OPERACIÓN</u>** 2 posiciones numéricas. Los códigos pueden ser 61 y 62. <u>CLAVE-AÑO</u> Se tecleará la clave de la tasa que se quiere pagar seguida del año con 4 dígitos.

**IMPORTE** Campo de 10 posiciones numéricas. El programa insertará los puntos correspondientes a la cifra que se paga. Los pagos se realizarán en EUROS, por lo que se añadirán siempre 2 decimales.

**IDENTIFICACION DEL APUNTE** Campo de 38 posiciones alfanuméricas, de libre disposición del usuario para identificar el pago del expediente. No es obligatorio.

Una vez introducidos los datos de un expediente se pinchará el icono de añadir expediente ( sexto icono por la izquierda, de color amarillo) y los datos de este expediente aparecerán en la parte inferior de la pantalla. A continuación se podrá introducir datos de otro expediente

Para introducir datos de otro expediente del mismo agente, bastará con ponerse en el número de expediente y a partir de ahí introducir los nuevos datos.

Si el agente es distinto se modificará el código del agente y a partir de ahí continuar añadiendo datos nuevos.

#### 2.2. Elaboración de un fichero de pagos.

Pasos a dar para la elaboración de un fichero de pagos

#### **1**°) **TECLEAR LOS DATOS DEL EXPEDIENTE**

Al arrancar el programa ofrece un fichero vacío, se teclean los datos correspondientes al pago en función de cada código de operación.

#### 2°) **DAR DE "ALTA" EL EXPEDIENTE**

Una vez tecleados los datos se da de alta el expediente (En el ANEXO-I se describen las distintas maneras de cumplimentar cada uno de los tipos de pagos), pinchando el icono de añadir expediente.

- Se repite la acción según los pagos que se vayan a realizar, posicionándose en los campos que sean diferentes y volver a teclear "añadir expediente".
- Si lo que se desea es añadir varios pagos idénticos, cuando el Código de Operación sea 61, se introducirá en el campo Cantidad el número de pagos que se quieran añadir.

#### **3a) GUARDAR "LOS EXPEDIENTES" a pagar**

#### En el menú ARCHIVO – opción GUARDAR

En ese momento se puede crear un archivo, con el nombre a elección del usuario, o utilizar uno que ya exista.

| PAGO DI                                            | E TASAS Nuevo Documento -                                                                                                    |                                                                                                    | <u>- 0 ×</u> |
|----------------------------------------------------|----------------------------------------------------------------------------------------------------|----------------------------------------------------------------------------------------------------|--------------|
|                                                    | Construction Applied and Applied and Appli |                                                                                                    |              |
| N.I.F./ C.I.F.<br>12324637K                        | Código Cuenta Corriente<br>2323-7800-49-340004900                                                                                                    | Fecha Emisión Emisión Fecha Pago<br>17/04/2001 001 17/04/2001                                                                                                    |              |
| Agente<br>0001                                     | Nombre del documento<br>Guardar en: 🔄 Tasas                                                                                                    | Image: Constraint of the second second se |              |
| Apellidos/R<br>MARTINEZ<br>Código de C<br>61 Solic |                                                                                                    | Cantidad                                                                                                    |              |
| Clave-Año<br>REPO2001                              | Nombre de archivo: patentes.tas                                                                                                    | Guardar                                                                                                    |              |
| Agente                                             | Guardar c <u>o</u> mo <u>*.tas</u><br>archivos de tipo:                                                                                                    | Cancelar Cancelar A FRANCISCO                                                                                                    |              |
|                                                    |                                                                                                    |                                                                                                    |              |

### 4<sup>a</sup>) **GRABAR**

Dentro del Menú ARCHIVO – opción GRABAR.

| PAGO DE TASAS.                             | - Nuevo       | Documento -                    |                                   |                    | _ 🗆 ×         |
|--------------------------------------------|---------------|--------------------------------|-----------------------------------|--------------------|---------------|
| <u>Archivo</u> <u>E</u> xpediente <i>i</i> | Ayuda         |                                |                                   |                    |               |
| <u>N</u> uevo                              | Ctrl+N        | 151 91 001                     |                                   |                    |               |
| Abrir                                      | Ctrl+A        |                                |                                   |                    |               |
| Guardar                                    | Ctrl+U        | ornente<br>0004900             | Fecha Emisión                     | Emisión Fecha Pag  | 0             |
| <u>G</u> rabar Archivo OEP                 | M Ctrl+G      | 0004300                        | 1170472001                        | 1001 1117047200    |               |
| Imprimir                                   | Ctrl+l        | Nombro del Agente              | Eurodianta                        | Digito do Eur      | adianta       |
| <u>S</u> alir                              | Ctrl+S        | JUAN MANUEL                    | M-00000019741306                  | 2                  | Jedienie      |
|                                            |               | -,                             | ,                                 |                    |               |
| Apellidos/Razón social                     |               | Nombre                         | ~                                 |                    |               |
| MARTINEZ GARCIA                            |               | JFRANCISC                      | J                                 |                    |               |
| Código de Operación                        |               |                                |                                   | Cantidad           |               |
| 61  Solicitudes e inci                     | dencias o ta: | sas complementarias de título: | s de concesión y mantenimiento de | e dchos 1          |               |
| Clave-Año Impor                            | te            | Ident                          | ficacion del Apunte               |                    | and Manager 1 |
| REP02001 13.8                              | 76.435        | EUROS PRIN                     | IER APUNTE                        |                    |               |
|                                            |               |                                |                                   |                    | 1             |
|                                            |               |                                |                                   |                    |               |
| Agente DigitoAgente                        | Nombre A      | gente Expediente               | DigitoExpediente Apellidos/Ra     | azón Social Nombre | <u>L</u>      |
|                                            | 2 JUAN MA     | NUEL M-00000019741306          | 2 MARTINEZ                        | GARLIA FRANCISCU   | 1             |
|                                            |               |                                |                                   |                    |               |
|                                            |               |                                |                                   |                    | 2             |
|                                            |               |                                |                                   |                    | 1             |
|                                            |               |                                |                                   |                    |               |
|                                            |               |                                |                                   |                    | F             |
|                                            |               |                                |                                   |                    |               |
|                                            |               |                                |                                   |                    |               |

El programa nos da la opción de grabar en un disquete vacío de 3  $\frac{1}{2}$  pulgadas ó un archivo del disco duro.

| PAGO DE                                | TASAS Nuevo Documento -                                |                                                                                                    | ×   |
|----------------------------------------|--------------------------------------------------------|----------------------------------------------------------------------------------------------------|-----|
| <u>A</u> rchivo <u>E</u> xpe           | ediente Ayuda                                          |                                                                                                    | - 6 |
|                                        | 68 <u>64 11 ?</u>                                      |                                                                                                    |     |
| N.I.F./ C.I.F.<br>12324637K            | Código Cuenta Corriente<br>2323-7800-49-340004900      | Fecha Emisión         Emisión         Fecha Page           17/04/2001         001         17/04/2001 |     |
| Agente<br>0001                         | Iombre del documento<br>Gyardar en: 🔄 Disco de 3½ (A:) | Image: Second state     Digito de Expediente       Image: Second state     Image: Second state       |     |
| Apellidos/R<br>MARTINEZ<br>Código de C |                                                        | Cantidad                                                                                             |     |
| Clave-Año<br>REP02001                  |                                                        |                                                                                                    |     |
|                                        | Nombre de archivo: patentes.txt                        | Guardar                                                                                              |     |
| Agente<br>0001                         | Guardar como Archivos de texto<br>archivos de tipo:    | Cancelar Cancelar CANCISCO                                                                           |     |
|                                        |                                                        |                                                                                                    |     |
|                                        |                                                        |                                                                                                    |     |
|                                        |                                                        |                                                                                                    |     |
|                                        |                                                        |                                                                                                    |     |

A partir de este momento ya tenemos el fichero creado (**PATENTES.TXT**) y recogido en el soporte magnético, listo para ser entregado físicamente en la OEPM ó enviado vía Internet a la Oficina Española de Patentes y Marcas.

### 2.3. Otras opciones del menú.

#### 2.3.1. Modificación y baja de expedientes

En cualquier momento de la elaboración del fichero podemos modificar un registro o darlo de baja.

Pulsando en la parte inferior de la pantalla, la línea que recoge el pago de tasa a modificar o dar de baja, sus datos aparecen reflejados en cada campo de la zona superior

| Archivo Expediente Ayuda                                                                                                    |                                                                                                    |                                      |
|----------------------------------------------------------------------------------------------------|----------------------------------------------------------------------------------------------------|--------------------------------------|
| N.I.F./ C.I.F.         Código Cuenta Corriente           [12324637K]         [2323-7800-49-340004900]                                  | Fecha Emisión<br>17/04/2001                                                                                                    | Emisión Fecha Pago<br>001 17/04/2001 |
| Agente Digito de Agente Nombre del A<br>0001 2 JUAN MANU                                                                               | gente Expediente<br>EL M-00000019741306                                                                                             | Digito de Expediente                 |
| Apellidos/Razón social<br>MARTINEZ GARCIA<br>Código de Operación                                                                       | Nombre<br>FRANCISCO                                                                                                    | Cantidad                             |
| Is1         Solicitudes e incidencias o tasas         Seleccion           Clave-Año         Importe         13.876.435         Importe | e -Si- para seguir, -No- para Cancelar<br>Seleccionando esta opción modificará la fila sel<br>¿Desea seguir con las modificaciones? | eccionada de la tabla.               |
| Agente DigitaAgente Nombre Agen 0001 2 JUAN MANUEL M-0000                                                                              | 00019741306 2 MARTINEZ                                                                                                    |                                      |
| 4                                                                                                    |                                                                                                    |                                      |
|                                                                                                    |                                                                                                    |                                      |

Se procede a rectificar los datos del registro y se pulsa otra vez "modificar expediente".

| PAGO DE TASAS Nuevo Documento -                                                                                                 |                                                                                                    |
|----------------------------------------------------------------------------------------------------|----------------------------------------------------------------------------------------------------|
| <u>Archivo</u> <u>E</u> xpediente Ayuda                                                                                         |                                                                                                    |
| DFR 68 64 15 9 6                                                                                                    |                                                                                                    |
| N.I.F./ C.I.F.         Código Cuenta Corriente           12324637K         2323-7800-49-340004900                               | Fecha Emisión         Emisión         Fecha Pago           17/04/2001         001         17/04/2001 |
| Agente         Digito de Agente         Nombre del Agente         Exp.           0001         2         JUAN MANUEL         M-C | ediente Digito de Expediente 200000019741306 2                                                       |
| Apellidos/Razón social Nombre<br>MARTINEZ GARCIA FRANCISCO                                                                      |                                                                                                    |
| Código de Operación                                                                                                    |                                                                                                    |
| [62] Títulos de conce. y mante. de dchos, regulación exención Tasas,licencia p                                                  | oleno dcho,fianzas y complemen                                                                       |
| Clave-Año         Importe         Identificacion del Apu           REP02001         24.546         EUROS         PRIMER APUNTE  | unte                                                                                                 |
|                                                                                                    |                                                                                                    |
| Agente DigitaAgente Nombre Agente Expediente DigitaExpedie<br>0001 2 JUAN MANUEL M-00000019741306                               | ente Apellidos/Razón Social Nombre (<br>2 MARTINEZ GARCIA FRANCISCO                                  |
|                                                                                                    |                                                                                                    |
| 4                                                                                                    |                                                                                                    |
| L                                                                                                    |                                                                                                    |
|                                                                                                    |                                                                                                    |

- Para dar de baja un registro es el mismo sistema:

Una vez seleccionado el registro se activa la opción de **BORRAR** del menú **EXPEDIENTE.** Es posible borrar varios registros a la vez, para ello, solo es necesario seleccionarlos mientras se mantiene pulsada la tecla SHIFT (Mayúsculas).

| PAGO DE TASAS Nuevo Documento -                                                                        |                                                               |
|----------------------------------------------------------------------------------------------------|---------------------------------------------------------------|
|                                                                                                    |                                                               |
| N.I.F./ C.I.F.         Código Cuenta Corriente           12324637K         [2323-7800-49-340004900]    | Fecha Emisión Emisión Fecha Pago<br>17/04/2001 001 17/04/2001 |
| Agente         Digito de Agente         Nombre del Agente           0001         2         JUAN MANUEL | Expediente Digito de Expediente<br>M-00000019741306 2         |
| Apellidos/Bazón social Nombre MARTINEZ GARCIA FRANC                                                    | 15C0                                                          |
| Código de Operación<br>62 Títulos de conce. y mante, de dch<br>Seleccione -Si- r                       | para seguir, -No- para Cancelar 🛛                             |
| REP02001 [24.546 Selecci<br>¿Desea                                                                     | onando esta opción borrará la fila seleccionada de la tabla.  |
| Agente DigitaAgente Nombre Agent<br>0001 2 JUAN MANUEL M-00000019741                                   |                                                               |
|                                                                                                    |                                                               |
|                                                                                                    |                                                               |
|                                                                                                    |                                                               |
|                                                                                                    |                                                               |

#### 2.3.2. Listado del fichero.

A efectos de comprobar en cualquier momento el contenido de un fichero, existe la opción de **IMPRIMIR** en el menú **ARCHIVO.** 

| 📮 PAGO DE TASAS Nuev                                             | o Documento -                                                                                                    |  |  |
|------------------------------------------------------------------|----------------------------------------------------------------------------------------------------|--|--|
| Archivo Expediente Ayuda                                         |                                                                                                    |  |  |
| Nuevo Ctrl+N<br>Abrir Ctrl+A                                     | NTA 🤋 📼                                                                                                    |  |  |
| Guardar Ctrl+U                                                   | rriente         Fecha Emisión         Emisión         Fecha Pago           0004900         17/04/2001         001         17/04/2001 |  |  |
| <u>G</u> rabar Archivo OEPM Ctrl+G<br>Imprimir Ctrl+I            |                                                                                                    |  |  |
| <u>Salir</u> Ctrl+S                                              | Nombre del Agente         Expediente         Digito de Expediente           JUAN MANUEL         M-00000019741306         2           |  |  |
| Apellidos/Razón social                                           | Nombre                                                                                                    |  |  |
| Código de Operación                                              |                                                                                                    |  |  |
| 62   I itulos de conce. y mante.                                 | de dchos, regulación exención I asas,licencia pleno dcho,fianzas y complemen                                                         |  |  |
| Clave:Año Importe EUROS Identificacion del Apunte PBIMEB APLINTE |                                                                                                    |  |  |
|                                                                  |                                                                                                    |  |  |
| Agente DigitoAgente Nombr                                        | e Agente   Expediente   DigitoExpediente   Apellidos/Razón Social   Nombre   (                                                       |  |  |
| 2 JUAN                                                           | MANUEL M-00000019741306 2 MARTINEZ GARCIA FRANCISCO                                                                                  |  |  |
|                                                                  |                                                                                                    |  |  |
|                                                                  |                                                                                                    |  |  |
|                                                                  |                                                                                                    |  |  |
|                                                                  |                                                                                                    |  |  |

El programa ofrece por pantalla el listado solicitado:

\_ 🗆 × 🥳 Imprimir Expediente 😂 🏡 🕅 1 of 1 • Total:1 100% 1 of 1 17/04/01 NIFRepresents CCC 12324637K 2323-7800-49-3400 Feebs E.mision 17/04/2001 Numero Emision 001 Operacic feoporte Clave∧ŏo 01 I3.876.4 REPO200 ApRazaoSacial Martinez Garcia Nambre FRANCISCO Expedicate DigExpedic IdeatifApua CadRepressata DigRepressata NasabreRepressata M-00000019741306 2 PRIMER APUNTE 0001 2 JUAN MANUEL

Pudiendo imprimirse a continuación, pulsando el icono correspondiente:

#### 2.3.3. Limpiar formulario

Dentro del proceso de elaboración del fichero, se pueden borrar todos los datos tecleados en la zona superior del formulario y dejarlos en blanco. ( el grifo )

## **3. ANEXO**

## <u>3.1. Anexo I</u>

### **3.1.1. Tasas**

Las Tasas que se pueden pagar por ficheros corresponden a los siguientes códigos de operación:

- 61 SOLICITUDES E INCIDENCIAS O TASAS COMPLEMENTARIAS DE TITULOS DE CONCESION Y MANTENIMIENTO DE DERECHOS.
- 62 TITULOS DE CONCESION Y MANTENIMIENTO DE DERECHOS , REGULACION EXENCION TASAS, LICENCIA PLENO DERECHO, FIANZAS Y COMPLEMENTOS.

#### 3.1.2. Descripción de los registros generados en el disquete

#### **OBSERVACIONES A TENER EN CUENTA AL ELABORAR EL SOPORTE**

- En cada soporte irá un **UNICO** fichero para los pagos de una fecha.
- Revisar cuidadosamente los datos que se teclean, lo mismo que se hace al cumplimentar los impresos.

**<u>CARGO</u>**– El importe de las tasas será adeudado uno a uno en la cuenta de cargo.

## 3.1.3. Ejemplos de pantallas cumplimentadas por tipo de operación

## **CODIGO DE OPERACION - 61**

| PAGO DE TASAS, - Nuevo Documento -                                                                                                    | ×   |
|----------------------------------------------------------------------------------------------------|-----|
| Archivo Expediente Ayuda                                                                                                    | 100 |
|                                                                                                    | -   |
| N.I.F./ C.I.F.         Código Cuenta Corriente         Fecha Emisión         Emisión         Fecha Pago           12324637K         2323-7800-49-340004900         17/04/2001         001         17/04/2001                                                                    |     |
| Agente         Digito de Agente         Nombre del Agente         Expediente         Digito de Expediente           [0001]         [2]         JUAN MANUEL         [M-00000019741306         [2]                                                                                |     |
| Apellidos/Razón social Nombre<br>MARTINEZ GARCIA FRANCISCO                                                                                                    |     |
| Código de Operación       Cantidad         61       Solicitudes e incidencias o tasas complementarias de títulos de concesión y mantenimiento de dohos       1                                                                                                    |     |
| Clave:Año Importe EUROS Identificacion del Apunte PRIMER APUNTE                                                                                                    |     |
| Agente         DigitoAgente         Nombre Agente         Expediente         DigitoExpediente         Apellidos/Razón Social         Nombre         (           0001         2         JUAN MANUEL         M-00000019741306         2         MARTINEZ GARCIA         FRANCISCO |     |
|                                                                                                    |     |
|                                                                                                    |     |

## **CODIGO DE OPERACION - 62**

| PAGO DE TASAS Nuevo Documento -                                                                                                    |                                                                                  |
|----------------------------------------------------------------------------------------------------|----------------------------------------------------------------------------------|
|                                                                                                    |                                                                                  |
| N.I.F./ C.I.F.         Código Cuenta Corriente           12324637K         2323-7800-49-340004900                                                                                                    | Fecha Emisión     Emisión     Fecha Pago       11/04/2001     001     11/04/2001 |
| Agente         Digito de Agente         Nombre del Agente         Exp           [0001         [2]         JUAN MANUEL         Exp           Apellidos/Razón social         Nombre         Nombre                                                                      | pediente Tipo Digito de Expediente<br>E-00000000612520                           |
| IMARTINEZ GARCIA     IFRANCISCO       Código de Operación     Cántidad       62     Títulos de conce. y mante, de dchos, regulación exención Tasas, licencia pleno dcho, fianzas y complen     1                                                                      |                                                                                  |
| Clave-Año     Importe     Identificacion del Apunte       ITD5     I3.876.435     EUROS     PRIMER APUNTE                                                                                                    |                                                                                  |
| Agente         DigitoAgente         Nombre Agente         Expediente         DigitoExpediente         Apellidos/Razón Social         Nombre         (           0001         2         JUAN MANUEL         E-00000000612520         MARTINEZ GARCIA         FRANCISCO |                                                                                  |
|                                                                                                    |                                                                                  |